**Quick Start Guide** PRTG Installation for GUDE Devices

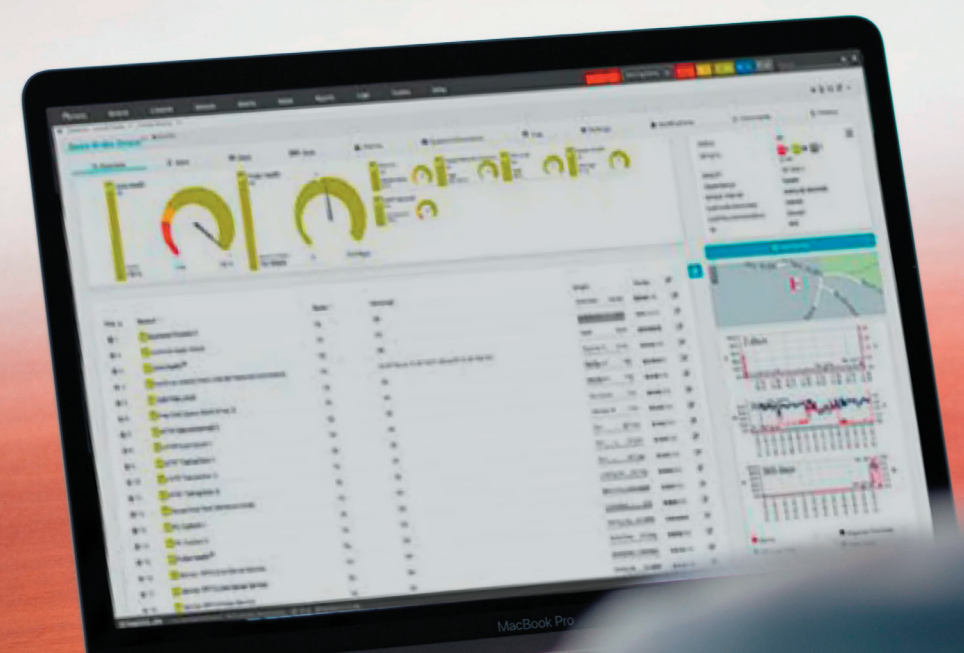

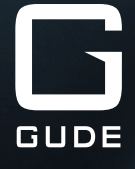

#### PRTG Installation Guide for GUDE Devices

Dear Customer,

Our quality products enable the optimization and expansion of professionally operated IT infrastructures. Especially when it comes to industry-typical questions, our reliable IT solutions support the demanding user in **three central challenges**:

- 1. How can I increase the **energy efficiency** in my IT rack?
- 2. How can I increase the **reliability** of my business critical infrastructure?
- 3. How can I gain control over the status of my server environment?

In this context, the **PRTG Network Monitor Software** from Paessler offers the possibility to monitor and manage our products via one central application. A clearly arranged graphical user interface supports you in keeping track of your network devices. This way, you always have an overview of all relevant key figures of your server or rack environment.

Using our **Expert Net Control 2191** – a remote monitoring system – as an example, this manual shows you how to continuously monitor your IT-installations with Paessler's software in just a few steps.

You can obtain a license for PRTG Software as well as competent support regarding the monitoring tool from the company Paessler. If you have any questions about our products, please do not hesitate to contact our service staff.

Your GUDE Team

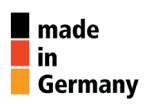

Good. Great. GUDE.

#### Keep an eye on your important IT environment with sensors and detectors: **Expert Net Control 2191** in interaction with **PRTG Network Monitoring Software**

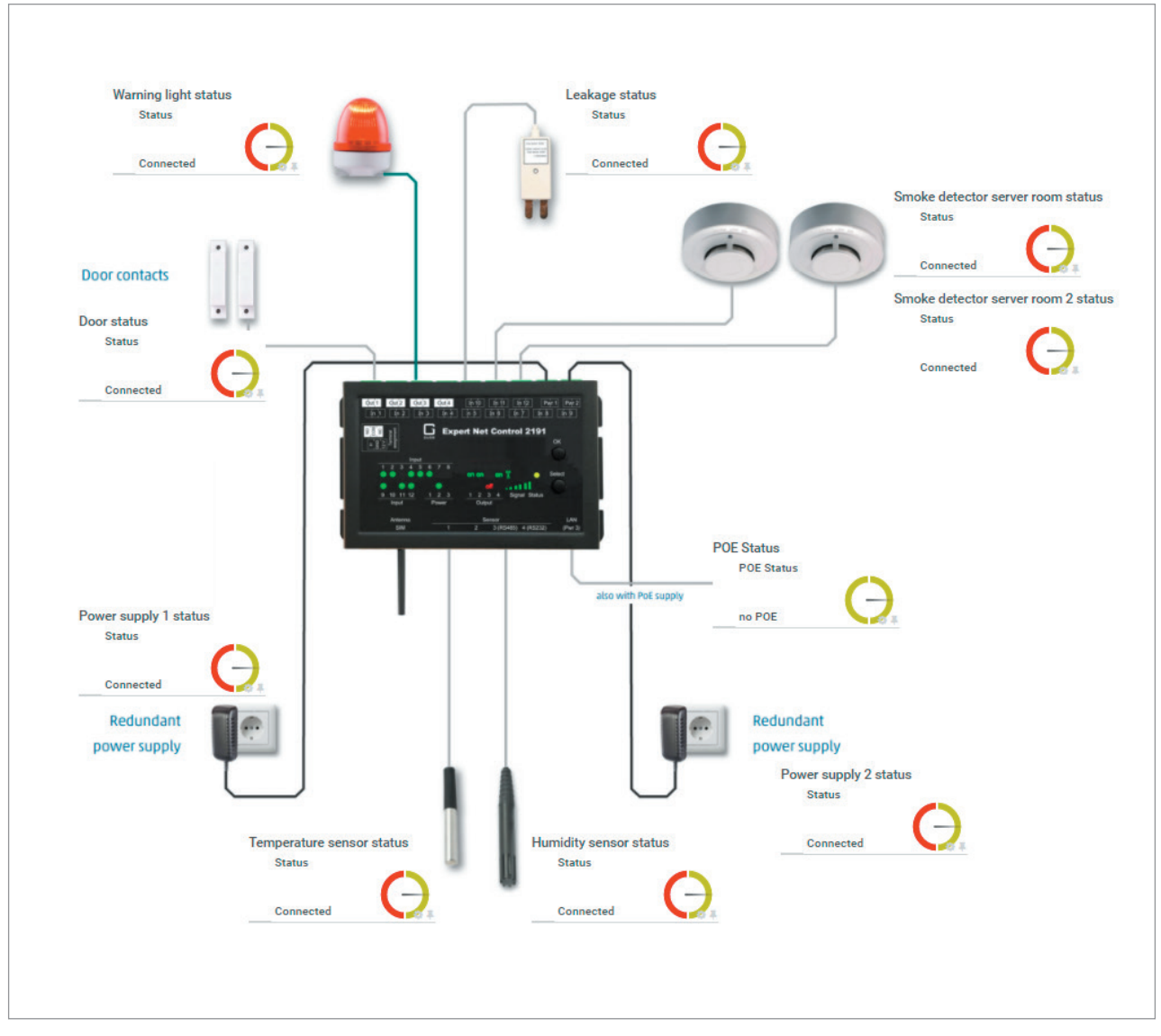

Monitoring of business-critical infrastructure with our Expert Net Control 2191 complemented by a variety of sensors.

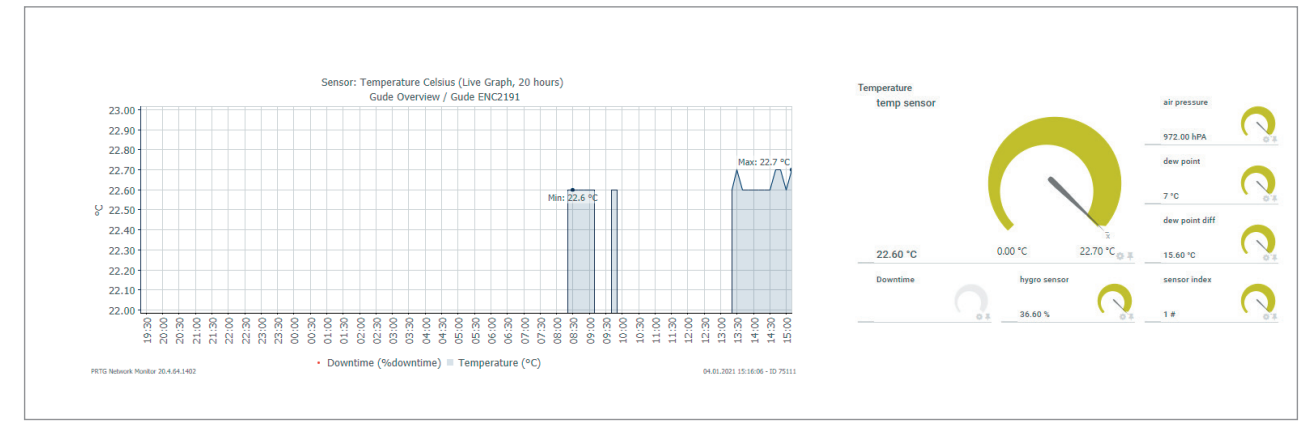

Clear display of measured data in the graphical user interface of **PRTG**.

## **1. Software Installation**

To install the PRTG software, you first need a download link. This is available at the website from Paessler. The downloaded software is a 30-day trial version that allows you to monitor an unlimited number of sensors. When executing the provided link, following screen will pop up (Fig. 1):

| Holen Sie sich PRTG kostenlos,<br>um endlich zu erfahren<br>was in Ihrem Netzwerk vor sich geht |                                                                 |  |  |  |  |  |  |  |
|-------------------------------------------------------------------------------------------------|-----------------------------------------------------------------|--|--|--|--|--|--|--|
| Einfach persönlichen Lizenzschlüssel anfordern                                                  |                                                                 |  |  |  |  |  |  |  |
| Der Lizenzschlüssel wird an Ihre E-Mail-Adresse versendet                                       | , und Sie können direkt mit der Installation von PRTG beginnen. |  |  |  |  |  |  |  |
| Hinweis: Die erste 30 Tage läuft                                                                | PRTG uneingeschränkt als Vollversion.                           |  |  |  |  |  |  |  |
| Danach können Sie PRTG mit 100                                                                  | Sensoren für immer kostenlos nutzen.                            |  |  |  |  |  |  |  |
|                                                                                                 |                                                                 |  |  |  |  |  |  |  |
| Bitte geben Sie Ihre E-Mail Adresse ein*                                                        | Name*                                                           |  |  |  |  |  |  |  |
|                                                                                                 |                                                                 |  |  |  |  |  |  |  |
| Firma                                                                                           | Adresse                                                         |  |  |  |  |  |  |  |
|                                                                                                 |                                                                 |  |  |  |  |  |  |  |
| Stadt                                                                                           | PLZ                                                             |  |  |  |  |  |  |  |
|                                                                                                 |                                                                 |  |  |  |  |  |  |  |
| 1                                                                                               | Telefor                                                         |  |  |  |  |  |  |  |
| Bitte wählen Sie ein Land aus                                                                   | Telefon                                                         |  |  |  |  |  |  |  |
|                                                                                                 |                                                                 |  |  |  |  |  |  |  |
| Wie sind Sie auf PRTG aufmerksam geworden?                                                      |                                                                 |  |  |  |  |  |  |  |
|                                                                                                 |                                                                 |  |  |  |  |  |  |  |
|                                                                                                 |                                                                 |  |  |  |  |  |  |  |
| Kostenlosen Lizer                                                                               | nzschlüssel anfordern                                           |  |  |  |  |  |  |  |
|                                                                                                 |                                                                 |  |  |  |  |  |  |  |

The download will start once all the necessary information have been filled out. Unzip the downloaded .zip-file and run the *PRTG Network Monitor xx.x.xxxx Setup*. Follow the instructions on the screen. If you purchased a full version from us, enter the name and license you received from us.

Fig. 1: Download of PRTG Software

We have prepared corresponding libraries to provide you with a quick and easy introduction to the PRTG software and our devices. All files and libraries

will be sent to you by e-mail upon request. After installing the PRTG software simply copy the files into the designated folders as shown in Tab. 1.

| File name | Name of folder                                  |
|-----------|-------------------------------------------------|
| .oidlib   | C:\Program\PRTG Network Monitor\snmplibs        |
| .odt      | C:\Program\PRTG Network Monitor\devicetemplates |
| .ovl      | C:\Program\PRTG Network Monitor\lookups\custom  |

Tab. 1: Designated folders for the library files

### 2. Login

Start the program *PRTG Network Monitor*. You will enter the web view of the PRTG software and get the following screen (Fig. 2):

| PRTG Network M         | onitor (EC2AMAZ-BPMFOS6) |
|------------------------|--------------------------|
| Login Name<br>Password |                          |
|                        | Login                    |

Fig. 2:Login of PRTG Software

After logging in you will be redirected to the PRTG home page. Select "Devices" in the menu item and then "All" (Fig. 3) to get an overview of your connected devices in your network (Fig. 4).

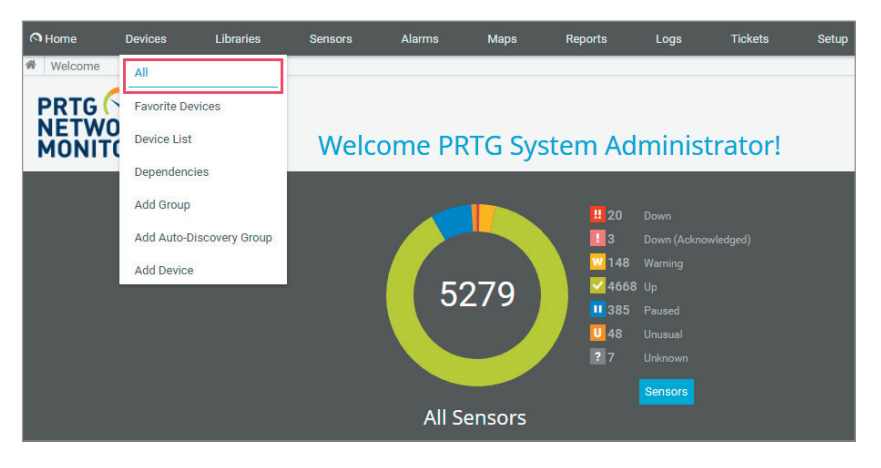

Fig. 3: PRTG home screen

The device overview looks as shown in Fig. 4:

| Home Devices Libraries Sens                   | sors Alarms Maps Reports        | Logs Tickets Setup |                | New Log Entrie | s 5 <u>11 20</u> 1 3 W 148 | ✓ 4668 II 385 U 48 ? 7                                                                                          | Search Q                                           |
|-----------------------------------------------|---------------------------------|--------------------|----------------|----------------|----------------------------|----------------------------------------------------------------------------------------------------|----------------------------------------------------|
| Group Root                                    |                                 |                    |                |                |                            |                                                                                                    | F II 🖨 🖂 💭 🛪 🕇                                     |
| Ouendew 2 days                                | 20 dava 265 dava                | A Alarma           | The Management | Ö Sattings     | Notification Triggory      | O Commonto                                                                                                    | 1 History                                          |
|                                               | Ju days Ju days                 |                    | → Management   | - Jettings     |                            | p commente                                                                                                    | C Thistory                                         |
| 11 20 1 3 W 148 V 4668 11 385 0 48 7 7        | 7 (of 5279) S M L XL (Q)        |                    |                | Search         | <u> </u>                   | Status:<br>Default Interval:                                                                                    | OK 888<br>5 minutes                                |
| Root     HQ (Local Probe)                     |                                 |                    |                |                |                            | ID:                                                                                                    | #0                                                 |
| W3 Sens II 1 Sens V36                         | Sen U 2 Sens ? 5 Sens           |                    |                |                |                            | ● Add                                                                                                    | Sensor                                             |
|                                               |                                 |                    |                |                |                            |                                                                                                    |                                                    |
| ‼ WMI Fr W3 Sens ✓                            | / 26 Sen                        |                    |                |                |                            |                                                                                                    | ASU_                                               |
| Il Radiolo W1 Sens                            | 10 Sen ✓ 17 Sen                 |                    |                |                |                            | Atlantic Ocean                                                                                                  | SES TRA                                            |
| B Server Hardware     IRMC 0                  | /10 Sen √356 Se U 12 Sen        |                    |                |                |                            |                                                                                                    | AFRICA                                             |
| 🕀 🖹 Demo Server                               |                                 |                    |                |                |                            |                                                                                                    |                                                    |
| Wissens_ ♥93 Sen      E      Pirtualization   |                                 |                    |                |                |                            | 25.0 2 days                                                                                                    | 100                                                |
| !! Ping W6 Sens II                            | I 49 Sen ↓ 316 Se U 2 Sens      |                    |                |                |                            | 9 15.0 WW CONT WAY WW                                                                                           | 40<br>2,31.9<br>20                                 |
| B 🖆 OS     II Disk Fr W4 Sens II              | I 1 Sens ✓ 161 Se               |                    |                |                |                            | 100 100                                                                                                    | 230                                                |
| E E Storage                                   | 15 Sana 1/254 Sa 1/2 Sana       |                    |                |                |                            | 30 <sup>1</sup> dave                                                                                            | 200                                                |
| P Network                                     |                                 |                    |                |                |                            | 2 40.0 AND A 10 AND A 10 AND A 10 AND A 10 AND A 10 AND A 10 AND A 10 AND A 10 AND A 10 AND A 10 AND A 10 AND A | 1-1-1-1-1-1-1-1-1-1-1-1-1-1-1-1-1-1-1-             |
| W 17 Sen_ II 88 Sen_ V                        | / 748 Se U 8 Sens ? 1 Sens      |                    |                |                |                            |                                                                                                    |                                                    |
| W3 Sens II 10 Sen V                           | 164 Se U 2 Sens                 |                    |                |                |                            | 67.12<br>09.12<br>13.12<br>13.12<br>13.12<br>13.12<br>13.12                                                     | 25.12<br>25.12<br>29.12<br>31.12<br>04.01<br>04.01 |
| 🕀 🖹 Environment<br>W 10 Sen 🗸 80 Sen U        | 3 Sens                          |                    |                |                |                            | 600 365 days                                                                                                    | MAN AND AND SO                                     |
| E Security                                    |                                 |                    |                |                |                            | 20.0 May 1 May 1                                                                                                | a Ambal And att 200                                |
| I video c I System W                          | /4 SensV 149 SeU 2 Sens         |                    |                |                |                            | 0205.02<br>0205.02<br>0205.02<br>0205.02<br>0205.02<br>0205.02<br>0205.02                                       | 0202.02                                            |
| II Azure S W8 Sens                            | I 2 Sens U 1 Sens               |                    |                |                |                            | 710                                                                                                    |                                                    |
| ⊞ Backup     II 2 Sena     ✓16 Sen            |                                 |                    |                |                |                            | Alarms (#)                                                                                                    | Response Ti (%)                                    |
| Int   Custom                                  | 150 San                         | _                  |                |                |                            | CPU Load Ind(%)                                                                                                 | (%)                                                |
| Probe Checks                                  | V Holde. Usidena. / Tisens      |                    |                |                |                            |                                                                                                    |                                                    |
| ✓15 Sen U 1 Sens                              |                                 |                    |                |                |                            |                                                                                                    |                                                    |
|                                               |                                 |                    |                |                |                            |                                                                                                    |                                                    |
| PAESSLER 20.4.64.1402+ PRTG System Administra | ator 🛇 13-24 📕 Refresh in 1 sec |                    |                |                |                            | _                                                                                                    | Contact Support ? Hele                             |

Fig. 4: Device overview

## 3. Add devices with sensors

Before adding a GUDE device to the PRTG software, please make sure that the SNMP get and SNMP set settings are enabled for the respective GUDE device in the webinterface (Fig. 5).

| Control Panel Configuration | Maintenance Logout                                                                                                    |  |
|-----------------------------|----------------------------------------------------------------------------------------------------|--|
| Power Ports                 | $\cdot$ IP Address $\cdot$ IP ACL $\cdot$ HTTP $\cdot$ Sensors $\cdot$ $\underline{SNMP}$ $\cdot$ Syslog $\cdot$ E-Mail |  |
| SNMP                        |                                                                                                    |  |
| Enable SNMP options:        | SNMP a <u>et SN</u> MP set                                                                                              |  |
|                             | G                                                                                                    |  |
|                             | GUDE                                                                                                    |  |

Fig. 5: Enable SNMP in webinterface settings

In the opened hierarchic structure of the PRTG software, right-click the *Local probe* entry. Select and execute "Add Group..." in the opened context menu (Fig. 6). After you have assigned a group name, you can then add a new GUDE device to this group.

To add a GUDE device right-click the previously created group and select "Add device...". Assign a distinct name for the device e.g., "Expert Net Control 2191". In the field *IPv4 Adress/DNS Name* specify the IP address of the device. Under *Device Identification and Auto-Discovery*, select the option "Auto-discovery with specific device template". If you have purchased a different device from us, you can find the corresponding device template using the search bar on the right (Fig. 7).

| 🛱 Root |     |                          |   |
|--------|-----|--------------------------|---|
| ⊟Сно   |     | Probe Menu               |   |
| e 🛱    | C   | Scan Now                 |   |
|        | Q   | Details                  |   |
|        | Ø   | Edit                     | > |
|        | 0   | Add Group                |   |
|        | 0   | Add Auto-Discovery Group |   |
|        | 0   | Add Device               |   |
|        | ↓AZ | Sort Alphabetically      |   |
|        | ŵ   | Delete                   |   |
|        | X\$ | Move                     | > |
|        | н   | Pause                    | > |
|        | 1   | Priority                 | > |
| E @    |     | Historic Data            | > |
|        |     | Send Link by Email       |   |
|        | 47  | Add Ticket               |   |

Fig. 6: Adding a new group via the context menu

| Add Device to Group Gude ENC2191                                                                                                    | × |
|----------------------------------------------------------------------------------------------------|---|
| Add a New Device                                                                                                    |   |
| Define a device name and address, options for auto-discovery, and credential settings for Windows, Linux, VMware/XEN, and SNMP, if necessary. |   |
| PRTG Manual: Add a Device                                                                                                    |   |
|                                                                                                    |   |
| Device Name and Address                                                                                                    |   |
| Device Name 🔍                                                                                                    |   |
| Expert Net Control 2191                                                                                                    |   |
|                                                                                                    | _ |
| IP version                                                                                                    |   |
| Connect using IPv4     Connect using IPv6                                                                                                    |   |
|                                                                                                    |   |
| IPv4 Address/DNS Name 🔍                                                                                                    |   |
| 192.168.1.28                                                                                                    |   |
| Device Identification and Auto-Discovery                                                                                                    |   |
| Auto-Discovery Level 🔍                                                                                                    |   |
| O No auto-discovery                                                                                                    |   |
| O Standard auto-discovery (recommended)                                                                                                    |   |
| O Detailed auto-discovery                                                                                                    |   |
| Auto-discovery with specific device templates                                                                                                 |   |
| Device Templates 🔍                                                                                                    |   |
| expert Q                                                                                                    |   |
| Template Name                                                                                                    |   |
| Expert Net Control 2191                                                                                                    |   |
| Expert PDU Energy 8341                                                                                                    |   |
| Expert Power Control 8226                                                                                                    |   |
|                                                                                                    |   |

After approximately one minute, the device and its' connected sensors will appear on the sensors overview page of your device. This overview looks, for example, as shown in Fig. 8.

| Device Gud               | e ENC2191 System 🏁 ★★★☆            | 2                                                        |          |                                      |                                                                            |       |                            |            |                |                                                                                                  |                                                                                      | II 🔒                                                                                                    |                      |
|--------------------------|------------------------------------|----------------------------------------------------------|----------|--------------------------------------|----------------------------------------------------------------------------|-------|----------------------------|------------|----------------|--------------------------------------------------------------------------------------------------|--------------------------------------------------------------------------------------|----------------------------------------------------------------------------------------------------|----------------------|
| O Over                   | view 2 days                        | 30 days                                                  | 365 days | Alarms                               | System Information                                                         | 🔲 Log | Settings                   |            | A Notification | Triggers                                                                                         | ♀ Comments                                                                           | 1 His                                                                                                    | story                |
| Ping OK Ping Time O msec | 0 1,968 msec                       | External Sensor 1<br>OK<br>enc2191temp sen<br>22.60 °C 0 | 29.60 °C | OUDEADS-ENC2191-M<br>OK<br>OK<br>off | R C C Den Sensor<br>OK C Den C C Den C C C C C C C C C C C C C C C C C C C |       |                            |            |                | Status:<br>Sensors:<br>DNS/IP:<br>Dependency<br>Default Inte<br>Last Auto-D<br>Last Recom<br>ID: | :<br>val:<br>scovery:<br>mendation:                                                  | OK<br>W 4 ✓ 23<br>(cf 27)<br>10.49.66.30<br>✓ Ping<br>5 minutes<br>616 days ago<br>664 days ago<br>#71231 | 878<br>872           |
|                          |                                    |                                                          |          |                                      |                                                                            |       |                            |            |                |                                                                                                  | • Add Ser                                                                            | nsor                                                                                                    | 4411                 |
| Pos 🗸                    | Sensor 🗘                           |                                                          | Status 🗘 | Message                              |                                                                            |       | Graph                      | Priority 🗘 |                | M                                                                                                | explatz a                                                                            |                                                                                                    |                      |
| <b>⊕</b> 1.              | V Ping                             |                                                          | Up       | ОК                                   |                                                                            |       | Ping Tembrid July (D.mehol | *****      |                |                                                                                                  | Maxplatz                                                                             | raße                                                                                                    |                      |
| <b>-‡</b> • 2.           | SNMP System Uptime                 |                                                          | Up       | ОК                                   |                                                                            |       | System Uptig               | *****      |                |                                                                                                  |                                                                                      | arist                                                                                                    |                      |
| <b>4</b> 3.              | IP Trap receiver slot              |                                                          | Up       | 10.49.66.25                          |                                                                            |       | Pesponse Tin 3 piseo       | ******     |                | 20 2 day                                                                                         | /c                                                                                   | Marc 1.58 %                                                                                               | 1.00                 |
| <b>-+</b> 4.             | Vumber of suppported Input Char    | nels                                                     | Up       | ОК                                   |                                                                            |       | maximum act 12.#           | *****      |                | 1.5 2 GG                                                                                         |                                                                                      | และเป็นไม่                                                                                                | 0.80<br>0.60<br>0.40 |
| <b>+</b> 5.              | V POE Status Sensors               |                                                          | Up       | ОК                                   |                                                                            |       | POE Status no POE          | *****      |                | 0.5 WWWW                                                                                         | n-halle-shiroddiwd                                                                   | that, in Malabelate                                                                                       | 0.20                 |
| <b>4</b> 6.              | Vumber of Relay Ports              |                                                          | Up       | ОК                                   |                                                                            |       | port number 4 #            | ******     |                | 10.01                                                                                            | 00300<br>00301<br>005300<br>005300<br>005301<br>123300<br>123301<br>123301<br>133301 | 04.01<br>00.00<br>04.01<br>06.00<br>04.01<br>12.50                                                        |                      |
| <b>4</b> 7.              | GUDEADS-ENC2191-MIB enc2191        | snmpaccess                                               | Up       | ОК                                   |                                                                            |       | SNMP Versio: SNMP V 2c     | *****      |                | 10.0 30 8                                                                                        | aÿs                                                                                  |                                                                                                    | -2.0                 |
| <b>-‡</b> • 8.           | GUDEADS-ENC2191-MIB enc2191        | voltage info {1-2}                                       | Up       | ОК                                   |                                                                            |       | enc2191state off           | *****      |                | 0.0 Me: 002 N                                                                                    |                                                                                      | naling                                                                                                    | - 0.5                |
| <b>4</b> 9.              | Table(enc2191input: 1): 1.3.6.1.4. | 1.28507.61.1.5.6.2.1 / 1 {1-2}                           | Up       | ОК                                   |                                                                            |       | enc2191input hi            | ******     |                | 0202 2F.                                                                                         | 22020<br>122020<br>122020<br>122020<br>122020<br>122020<br>122020                    | 12.2020<br>12.2020<br>12.2020<br>12.2020<br>10.2021                                                       |                      |
| <b>+</b> 10.             | Table(enc2191input: 2): 1.3.6.1.4. | 1.28507.61.1.5.6.2.1 / 2 {1-2}                           | Up       | ОК                                   |                                                                            |       | enc2191input lo            | *****      |                | 100.0 2005                                                                                       |                                                                                      | * * * * * *                                                                                               | 4                    |
| <b>4</b> 11.             | Table(enc2191input: 3): 1.3.6.1.4. | 1.28507.61.1.5.6.2.1 / 3 {1-2}                           | Up       | ОК                                   |                                                                            |       | enc2191input lo            | *****      |                | 80.0 - 305<br>8 60.0<br>40.0                                                                     | days                                                                                 |                                                                                                    | 20<br>10             |
| <b>4</b> 12.             | Table(enc2191input: 4): 1.3.6.1.4. | 1.28507.61.1.5.6.2.1 / 4 {1-2}                           | Up       | ОК                                   |                                                                            |       | enc2191input lo            | *****      |                | 20.0<br>0.0                                                                                      | Managa 4                                                                             | 88888                                                                                                    | 50                   |
| <b>4</b> 13.             | Table(enc2191input: 5): 1.3.6.1.4. | 1.28507.61.1.5.6.2.1 / 5 {1-2}                           | Up       | ОК                                   |                                                                            |       | enc2191input lo            | ******     |                | 01.02.21                                                                                         | 01.05.20<br>01.05.20<br>01.05.20<br>01.05.20<br>01.05.20<br>01.05.20                 | 01.09.20<br>01.10<br>01.11.0<br>01.12.10<br>01.12.10                                                      | 01010                |
| <b>-+</b> 14.            | Table(enc2191input: 6): 1.3.6.1.4. | 1.28507.61.1.5.6.2.1 / 6 {1-2}                           | Up       | ОК                                   |                                                                            |       | enc2191input lo            | *****      |                | Alarms                                                                                           | (#) Resp                                                                             | onse Time Index (%)                                                                                       |                      |
| <b>4</b> 15.             | Table(enc2191input: 7): 1.3.6.1.4. | 1.28507.61.1.5.6.2.1 / 7 {1-2}                           | Up       | ОК                                   |                                                                            |       | enc2191input lo            | *****      |                | CPU Load In                                                                                      | dex (%) 📕 Traffie                                                                    | ndex (%)                                                                                                  |                      |
| <b>4</b> 16.             | Table(enc2191input: 8): 1.3.6.1.4. | 1.28507.61.1.5.6.2.1 / 8 {1-2}                           | Up       | ОК                                   |                                                                            |       | enc2191input lo            | ******     |                | _                                                                                                |                                                                                      |                                                                                                    |                      |

Fig. 8: Sensor overview for Expert Net Control 2191

## 4. Adding sensors manually

If you want to add more sensors manually, proceed as follows: Right-click the previously added GUDE device and select "Sensor creation". Under *Technology used?* Select the option "SNMP" and click on "Add SNMP Library" (Fig. 9).

| ailability/Uptime<br>ndwidth/Traffic<br>eed/Performance | O CPU Usage<br>Disk Usage<br>Memory Usage | Hadeser Parameters     Henook Infrastructure     Castom Sensors      Q     library | Vindows<br>Linux/mac0S<br>Vintualization 0S | O Storage and File Server     O Doud Services     O Enail Server     O Database | Ping SNAP WMI Performance Counters 1 Matching                                                                                                    | O HTTP<br>O SSH<br>O Packet Sniffer<br>O xFlow<br>Sensor Types |
|---------------------------------------------------------|-------------------------------------------|------------------------------------------------------------------------------------|---------------------------------------------|---------------------------------------------------------------------------------|----------------------------------------------------------------------------------------------------|----------------------------------------------------------------|
|                                                         | Search                                    | Q library                                                                          |                                             |                                                                                 | 1 Matching                                                                                                    | Sensor Types                                                   |
|                                                         |                                           |                                                                                    |                                             |                                                                                 |                                                                                                    |                                                                |
|                                                         |                                           |                                                                                    |                                             |                                                                                 |                                                                                                    |                                                                |
| ?                                                       |                                           |                                                                                    |                                             |                                                                                 |                                                                                                    |                                                                |
|                                                         |                                           |                                                                                    |                                             |                                                                                 |                                                                                                    |                                                                |
| ns<br>ost<br>s                                          |                                           |                                                                                    |                                             |                                                                                 |                                                                                                    |                                                                |
| 1 1 2 1                                                 | r<br>fost<br>ss<br>r                      | res fost :                                                                         | res tot                                     | res lost i i i i i i i i i i i i i i i i i i i                                  | rest for the second second sec |                                                                |

Fig. 9: Adding a new sensor

In the newly opened window select the "Gude.oidlib"-file (Fig. 10). If you cannot find such file please make sure the .oidlib-file has been copied to the correct folder (see Tab. 1 in chapter 1).

| Dell systems management instrumentation.oidlib     |   |  |
|----------------------------------------------------|---|--|
| Gude.oidlib                                        |   |  |
| Hp laserjet status.oidlib                          |   |  |
| Linux snmp (ax bgp disman etherlike host).oidlib   |   |  |
| Linux snmp (framework proxy noti v2).oidlib        |   |  |
| Linux snmp (ip net snmp noti ospf rmon smux).oidli | b |  |
| Linux snmp (source tcp ucd udp).oidlib             |   |  |
| Paessler common oid library.oidlib                 |   |  |
| Snmp informant std.oidlib                          |   |  |

Fig. 10: Choosing the right OID library

| Add Sensor to Device Gude ENC21 | 91 System [10.49.66.30] |                                                                            |                    |
|---------------------------------|-------------------------|----------------------------------------------------------------------------|--------------------|
| < Cancel                        |                         |                                                                            |                    |
| Basic Sensor Settings           | Parent Tags O           | ireland                                                                    |                    |
|                                 | Tags 0                  | anmpilbrarysensor X O                                                      |                    |
|                                 | Priority <sup>(1)</sup> | ***                                                                        |                    |
| SNMP Library Specific           | Library O               | C: (Program Files (v86)(PRTG Network Menitor(snmplibs)(Gude_ENC2191.oldlib |                    |
|                                 | Library OIDs            |                                                                            | temp               |
|                                 | S MIB Module            | Category                                                                   | Name               |
|                                 | GUDEADS-ENC2191-MIB     | enc2191sensor: 1                                                           | enc2191temp sensor |
|                                 | If Value Changes        | Ignore changes     Trigger 'change' notification                           |                    |

The GUDE device will be automatically detected and its parameters displayed. In the following example, an *Expert Power Control 2191* has been set up (Fig. 11).

Fig. 11: Display of the set up device

After the GUDE device has been automatically detected the screen will change to the following view (Fig. 12).

| <b>4</b> 29. | ? enterprises / | Unknown | No data yet | enc2191temp | No data | 黄黄黄合合 |  |
|--------------|-----------------|---------|-------------|-------------|---------|-------|--|
| Fig. 12:     | Polled sensors  |         |             |             |         |       |  |

After approximately one minute, the sensors light up green and their values are displayed (Fig. 13):

| <b>-‡</b> • 29. | enterprises /          | Up | ОК | enc2191tem/226 0.1 degre | *** |  |
|-----------------|------------------------|----|----|--------------------------|-----|--|
| Fig. 13:        | Sensors with status OK |    |    |                          |     |  |

Right-click on the sensor to access the sensor's configuration menu via *Channel Settings*. Please note that it is important to enter the name of the sensor under *Basic Sensor Settings* (Fig. 14).

| uery data from a probe device via SNMP (querying<br>r.:1). <u>&gt; Add this device to PRTG</u> with the IP addre<br>work and create the SNMP sensor on this device<br>the IPv6 protocol.<br>performance impact. |
|----------------------------------------------------------------------------------------------------|
| Ise: <u>2 How do Find out which OID Freed for an Si</u>                                                                                                    |
|                                                                                                    |
| Ba                                                                                                    |

Fig.14: Sensor settings

| dit Object enterprises /         |                  |
|----------------------------------|------------------|
| ✤ Settings                       | Channel Settings |
| Select Channel                   |                  |
| Channel                          |                  |
| Downtime (ID -4)                 |                  |
| enc2191temp sensor (ID 2)        |                  |
|                                  |                  |
| dit Channel "enc2191temn sensor" |                  |
| Name 0                           |                  |
| temp                             |                  |
| Unit 🖲                           |                  |
| °C                               |                  |
| Scaling Multiplication 0         |                  |
|                                  |                  |
| Scaling Division 🔍               |                  |

Under Channel Settings please specify the channel unit to display the correct unit with the graph. To do this, select the respective channel under Downtime. In this example it is enc2191 temp sensor (Fig. 15). In the Edit Channel tab, you can also set the desired decimal places and other configurations such as scaling and limits.

Fig. 15: Sensor channel settings

PRTG Installation for GUDE devices

# 5. Deleting a sensor

In case the device template has too many sensors for your use case, it is also possible to delete them individually: To delete the desired sensor, open the sensor overview of the GUDE device. Then select the sensors, which you wish to delete by clicking the checkbox at the end of the line. Clicking the trash can icon in the right sidebar will delete the sensor.

|                |                                    |          |             |                              |            | Ð      |
|----------------|------------------------------------|----------|-------------|------------------------------|------------|--------|
| Pos 🗸          | Sensor 🗘                           | Status 🗢 | Message     | Graph                        | Priority 🗘 |        |
| <b>⊕</b> 1.    | ENC 2191 temperature               | Up       | ОК          | enc2191tem£27 0.1 degre      | 黄黄黄合合      |        |
| <b>4</b> 2.    | ✓ Ping                             | Up       | ок          | PingaTippertol (Maliference) | *****      | *<br>+ |
| <b>4</b> 3.    | SNMP System Uptime                 | Up       | ок          | System Uptin 42 d            | ***        | н.     |
| <b>4</b> • 4.  | ✓ IP Trap receiver slot            | Up       | 10.49.66.25 | Response Tin 3 msec          | ***        | •      |
| <b>4</b> 5.    | Vumber of supported Input Channels | Up       | ОК          | maximum act 12 #             | ***        | "<br>  |
| <b>-‡</b> ∙ 6. | POE Status Sensors                 | Up       | ок          | POE Status no POE            | ****       | 8      |
| <b>4</b> 7.    | Vumber of Relay Ports              | Up       | ок          | port number 4 #              | ***        | ۶      |

Fig. 16: Deleting a sensor

# 6. Saving modified device templates

Deleting sensors will change the device template of your device. You can save the changed device template to use it as a template for other devices later. To save a changed device template, open the device overview of the PRTG software. Right-click on the name and select "Create Device Template" (Fig. 17).

Then assign a new name for the device template. To be able to find the new device template later, make sure to use as unique names as possible. In this example the new device template is called "Gude Expert Net Control 2191 custom". The device template will be saved by clicking Continue (Fig. 18).

| reate Device Template for Gude ENC2191 System                                                                                                    |   |  |  |
|----------------------------------------------------------------------------------------------------|---|--|--|
| Creating Device Templates                                                                                                    |   |  |  |
| To create a template that you can use for auto-discovery, you have to provide a template name in clear text. PRTG uses the clear name in the<br>template list in the auto-discovery assistant. A template contains an entry for every sensor of the selected device. This entry contains all relevan<br>sensor settings except settings that refer to other objects like schedules, triggers, or access rights. These settings revert to "inherited" when you<br>create a sensor via a template.                                                                                                    | t |  |  |
| Note: There are sensor types that you cannot save into a device template. For a list of these sensor types, see PRTG Manual: Create Device<br>Template                                                                                                    |   |  |  |
| Choose Template Name<br>Template Name  Template Name Coustom Toustom Tou |   |  |  |
| You can exclude sensors from the template by setting the check mark in the list below.<br>Note: Sensors that cannot be saved into device templates do not appear in this list.<br>Note: Sensor types that dynamically scan for available monitoring items when you add the sensor to a device do not appear in this<br>list. PRTG includes these sensors automatically into the template if they support template functionality and you cannot exclude them.                                                                                                    |   |  |  |

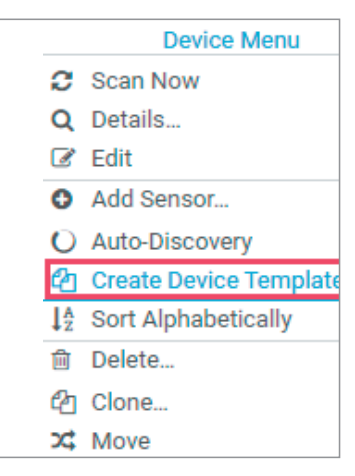

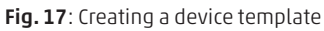

Fig. 18: Assigning a name for the device template

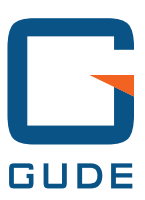

GUDE Systems GmbH Von-der-Wettern-Str. 23 51149 Köln

T +49.221.912 90 97 F +49.221.912 90 98

info@gude-systems.com www.gude-systems.com